# FICHE Org. de Formation

Un service de 🗻 La Région

## **RECHERCHER UNE SESSION DE FORMATION**

| Ma formation<br>Auvergue Illions Alpes<br>So formar pour robustar ( | Accueil | 皆 Candidatures 🗸 | Sessions A       | i Informations 🗸 |
|---------------------------------------------------------------------|---------|------------------|------------------|------------------|
| Actualités                                                          |         |                  | Chercher une ses | sion             |

Ce menu permet de recherche une session de formation pour consulter et/ou traiter les prescriptions et candidatures reçues.

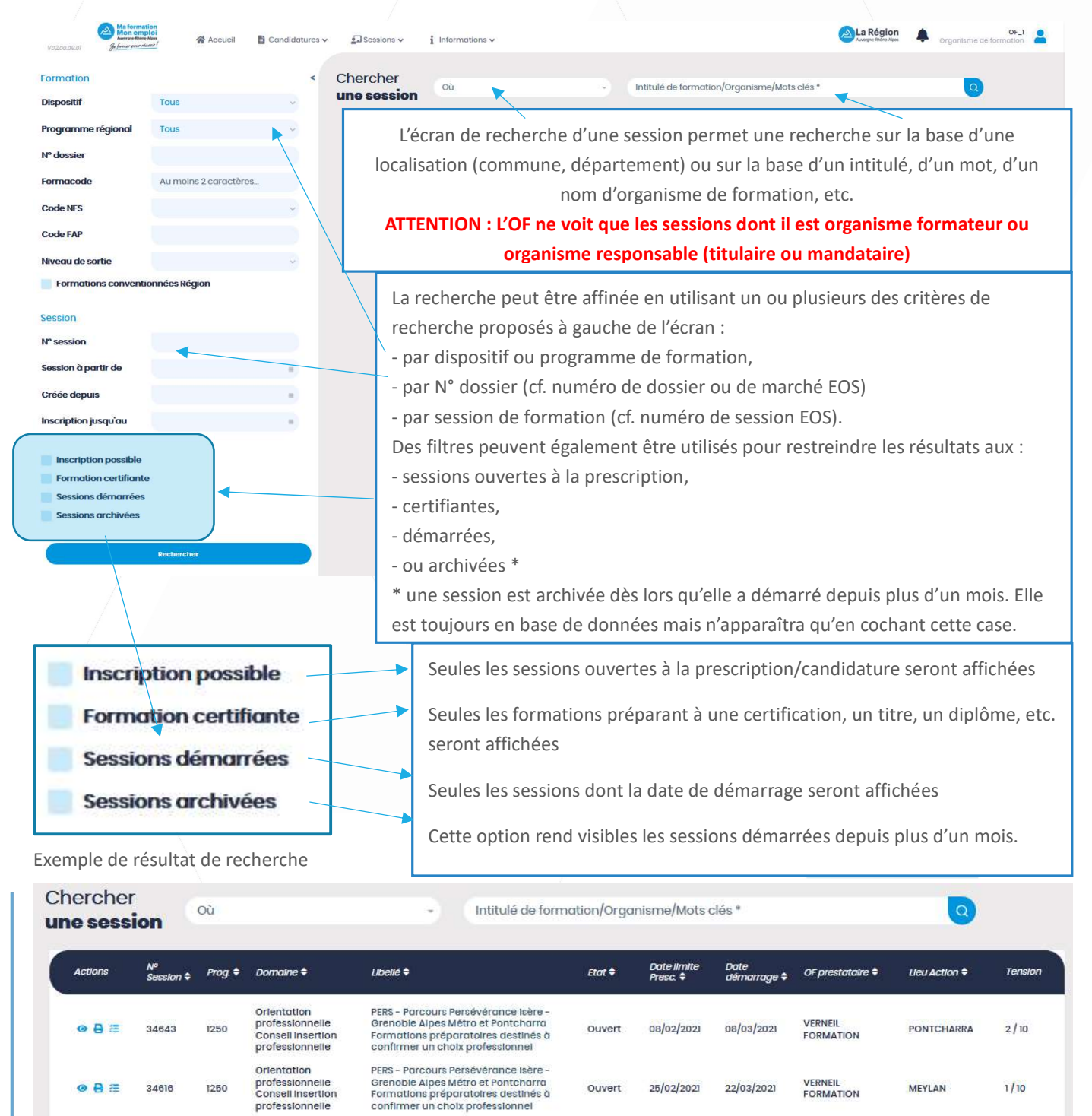

8 2

1250

34616

Région Auvergne-Rhône-Alpes – Unité Système d'Information – Juillet 2021

Ouvert

25/02/2021

22/03/2021

VERNEIL

MEYLAN

1/10

| Plusie<br>de la s | urs actic                                                                      | ons po         | ssibl   | es à parti               | ir                                    |              |                         |                     | Auve                                            | rgne-Rhôi<br>— Un service de | ne-Alpe: |
|-------------------|--------------------------------------------------------------------------------|----------------|---------|--------------------------|---------------------------------------|--------------|-------------------------|---------------------|-------------------------------------------------|------------------------------|----------|
| < Ch              | Ma formation<br>Management<br>Se former poor related<br>Merccher<br>ne session | n Où           | ccueil  | 🖥 Candidatures 🗸         | Sessions ↓                            | i Informatio | ons 🗸<br>rmation/Org    | ganisme/Mots        | La Région<br>Auropo Robertage                   | Organisme d                  | OF_1     |
|                   | Actions                                                                        | №<br>Session ‡ | Prog. 🕈 | Domaine 🕈                | Libellé 🗢                             | Etat 🗘       | Date limite<br>Presc. 🗘 | Date<br>démarrage ≑ | OF prestataire 🗢                                | Lieu Action 🖨                | Tension  |
|                   | ๏₿₽≋                                                                           | 35316          | 200     | Gestion<br>organisations | Je Construis<br>mon projet<br>(280 H) | Ouvert       | 31/05/2021              | 31/05/2021          | GRP FORMATION<br>APPRENTIS ISCO-<br>IFBTP.3059U | GRENOBLE                     | 8 / 10   |
|                   | 1 Résultat                                                                     |                |         |                          | 34.54                                 | 0 + +        | 20 ~                    |                     |                                                 |                              |          |

Pour chaque session, il est possible de :

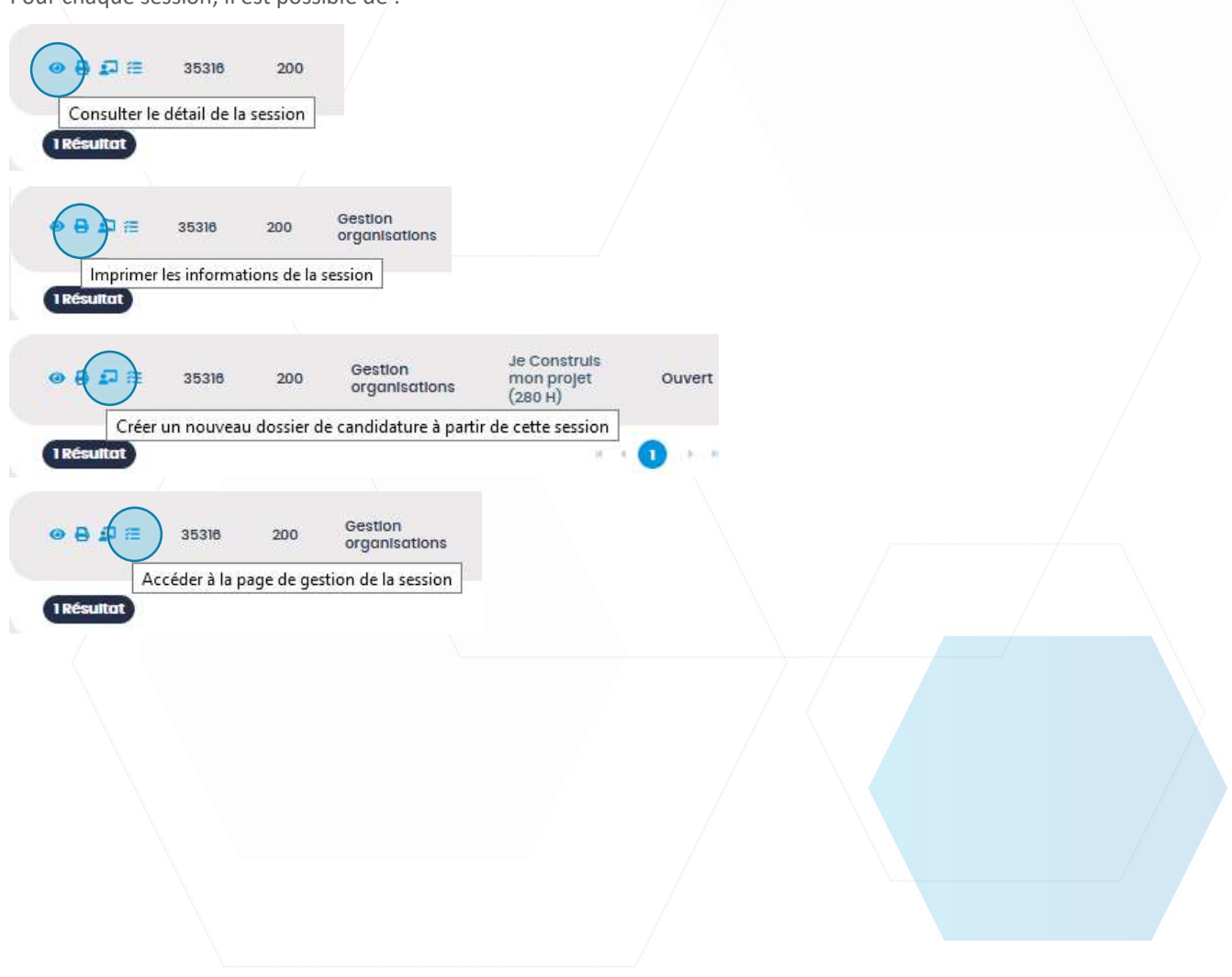

a formation

### Consulter le Détail de la session

**Auvergne-Rhône-Alpes** 

Un service de 🛆 La Région

| Session n                                                                                                    | ° 35316                                                                                           |                                                                                                    |                                                                                                    |                                                       |                                                                                                    |  |  |  |
|----------------------------------------------------------------------------------------------------|---------------------------------------------------------------------------------------------------|----------------------------------------------------------------------------------------------------|----------------------------------------------------------------------------------------------------|-------------------------------------------------------|----------------------------------------------------------------------------------------------------|--|--|--|
| < Session                                                                                                    | n N°                                                                                              | Retour Session N <sup>a</sup>                                                                                                    |                                                                                                    | Insertire un candidat                                 | Gestion de la session Editor la session                                                                              |  |  |  |
| Je Construi<br>Code offre info : 103<br>Session Nº : 36316                                                                                                    | uis mon projet<br><sup>33762</sup>                                                                | (280 H) - GRENOBLE (38)                                                                                                    |                                                                                                    |                                                       | Date de demière modification: 05/02/202114:55:01                                                                     |  |  |  |
| Programme: 200                                                                                                    | e: 8 / 10<br>0                                                                                    |                                                                                                    |                                                                                                    |                                                       |                                                                                                    |  |  |  |
| 2=                                                                                                    | Organisme form<br>Organisme de fo                                                                 | iateur : GRP FORMATION APPRENTIS ISCO-IFBTP.3059U (Nº SIRET 18383001700152)<br>irration reponsable : CCI DE RÉGION AUVERGNE-RHÔNE-ALPES (Nº SIRET 13002289200011)<br>n                                                                                                    | Session de formation du 3/los[2021 du 23/07/2021     Insergitions du 01/0/2021 du 3/los[2021     recrutement fermé                                                                                                    |                                                       |                                                                                                    |  |  |  |
|                                                                                                    | 38000 GRENOBLE                                                                                    |                                                                                                    | Type de formation                                                                                                    |                                                       |                                                                                                    |  |  |  |
|                                                                                                    | Alain MICHEL<br>40475381717<br>alain.michel@                                                      | Bardeche.cclfr                                                                                                    | Ourée de la formation           200 heures en centre           80 heures en entreprise                                                                                                    |                                                       |                                                                                                    |  |  |  |
| *)                                                                                                    | Prérequis<br>Étre porteur d'un<br>transformer son<br>collective. Satisf                           | projet de création ou reprise d'entreprise. Être déterminé(e) à entreprendre pour<br>projet en réussite. Être autonome. Avoir une prescription. Participer à l'information<br>aire aux épreuves de sélection de l'établissement.                                                                                                    | Some formation non certificante                                                                                                    |                                                       |                                                                                                    |  |  |  |
|                                                                                                    |                                                                                                   |                                                                                                    |                                                                                                    |                                                       |                                                                                                    |  |  |  |
| Actualités Aucune actualités                                                                                                    | Gouter une actualité<br>à pour cette session.<br>rsonnes ayant un proj<br>rojet Acquérir les conn | Il est possible d'ajouter une<br>actualité sur la session.<br>(cf. procédure « créer une alerte<br>prescripteur sur la session »)                                                                                                    | Evénements Quana?  Quana?  Qua |                                                       |                                                                                                    |  |  |  |
| Contenu de la formation Etude de marché opportunité de l'offre, hypothèses de chiffre d'effaire, politiqueproduit-prix-distribution, etc COMPRENDRE LE MARCHE POUR CONSTRUIRE SA PROPOSITION DE VALEUR Concevoir un business model adapté : segmentation, relation client, mode de distribution, activités, ressources, partenaires cles Déterminer le modèle économique du projet - 40 ni dentification des interiocuteurs (aque de marché opportunité de l'offre, hypothèses de chiffre d'effaire, politiqueproduit-prix-distribution, etc COMPRENDRE LE MARCHE POUR CONSTRUIRE SA PROPOSITION DE VALEUR Concevoir un business model adapté : segmentation, relation client, mode de distribution, activités, ressources, partenaires cles Déterminer le modèle économique du projet - 40 ni dentification des interiocuteurs (aque de marche) au client d'entreprise, négociations et points a'alerte/banquier, fouilleur, ossuireur, comptatoie, ect.) - SENTOURER (opportunité, contrat de travail/contrat aidés, aroits atobligations au sainé et de l'employeur, etc.) = RECENTRE ET GERRE DU FRESONEL BECruter, intégrer ses premiers salariés Géer au personnel : principes et formatité, obligations employeur/ alarités, les contrast Manager la diversité - 14 n Développer son potenties et plica d'action, cuires et plica d'actionceure salarités, les compatences pour rélues : - 11 Renforcer sa posture entrepreneuricie) - S'ASSURER DE LA COHERNCE HOMME-PROJET: Cohérence du projet et de la vision entrepreneuriale du créateur, Changers sa posture ?Presser de la vision à la stratafeje les compatences pour rélues : celles du créateur et celles à créateure d'elles à certaire d'aveling de la vision à la stratafeje le solucer Ninching Elles autoures une cales autour des représentations et de cas concrets Eléments de réponses en situation professionnelle - 3 h Temps de travail personnel tutoré - DE LA FORMATION AU PROJET Intégrer les apports dis le projet Tutorer les démarches utiles Organiser les ray avac les expert |                                                                                                   |                                                                                                    |                                                                                                    |                                                       |                                                                                                    |  |  |  |
|                                                                                                    |                                                                                                   |                                                                                                    |                                                                                                    |                                                       |                                                                                                    |  |  |  |
| Lieu de réalise<br>7 rue Hoche<br>38000<br>GRENOBLE                                                                                                    | sation                                                                                            |                                                                                                    | Financem<br>Si vous Intégi                                                                                                    | ient<br>rez cette formation, le coût pédagogique sera | Classifications (domaines)<br>Formacode<br>+ 32054 - Gestion organisations                                           |  |  |  |
| +<br>-<br>copies<br>abb                                                                                                    | sseens                                                                                            | e verse vers | pris en charg                                                                                                    | je por io region                                      | ROME  • M1902 - Direction de petite ou moyenne entreprise • direction de grande entreprise ou grétablissement public |  |  |  |
|                                                                                                    |                                                                                                   |                                                                                                    |                                                                                                    |                                                       |                                                                                                    |  |  |  |

#### A partir du détail d'une session, il est possible de :

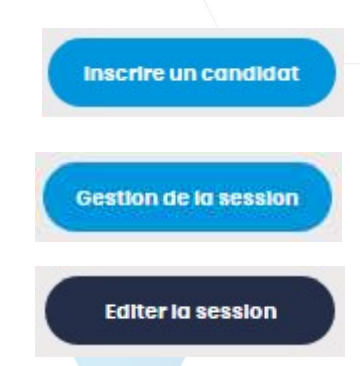

Ce bouton permet d'établir une « auto-prescription », c'est-à-dire enregistrer la candidature d'un individu qui ne serait pas passé par un prescripteur ou n'aurait pas fait acte de candidature de manière autonome via l'application mobile « Ma Fomation, Mon Emploi » (accessible via l'url : <u>https://maformation.auvergnerhonealpes.fr</u>)

Ce bouton permet d'accéder à l'écran de gestion de la session pour traiter les candidatures reçues. Merci de vous rapporter à la fiche de procédure « traiter les candidatures reçues sur une session de formation »

Ce bouton permet d'imprimer la fiche descriptive de la session. Il donne accès à la même page que le picto permettant d'imprimer les informations de la session

Page 3 sur 4

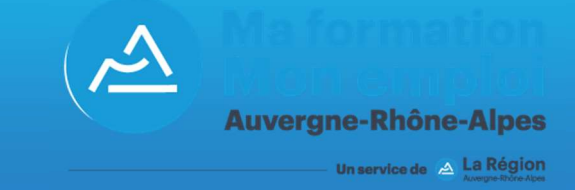

# Créer un nouveau dossier de candidature à partir de cette session

Nous vous invitons à vous reporter à la fiche de procédure OF « Créer une candidature à partir d'une session »

## Accéder à la page de gestion de la session

Cas où il n'y a aucun candidat sur la session Ma formation Mon emploi 🔼 La Région 🛕 OF\_1 😤 Accueil 📓 Candidatures 🗸 🖾 Sessions 🗸 👔 Informations 🗸 Gestion de session ERS - Parca L'écran de gestion de la session permet d'avoir : - un rappel descriptif succinct de la session Lieu de forma 9, Chemin des • - accéder au détail de la session si besoin à - visualiser les candidatures sur la session Lorsqu'il y a des candidatures sur la session, l'écran Candidatures sur la sessio de gestion de la session permet d'avoir : - la liste des candidatures Il n'y a aucune candidature pour cette ses - d'accéder à chaque candidature pour la consulter ou la traiter individuellement, Cas où il n'y a des candidats sur la session - d'accéder à la page de gestion en masse des Ma formation Mon emploi 🔁 La Régio 🖺 Candidatures 🗸 🛛 Sessions 🗸 candidatures par le bouton Gestion de session Gérer les candidatures Retour - de préparer une éventuelle commission d'entrée à on de formation Je Construis mon projet (280 H) - GRENOBLE (38) l'aide du bouton Tension sur offre: 8 / 10 Programme: 200 Préparer une commission 靜 d'exporter la liste des candidatures à l'aide du .... bouton Exporter Merci de vous rapporter à la fiche de procédure « traiter les candidatures reçues sur une session de Candidatures sur la session formation »